### 国学館高等学校 2024 年度入試

# 出願確認機能のご案内

# 【出身校の先生用】

令和6年度入試よりWEB出願へ移行しました。それに伴い、出身校の先生方は、 出願確認機能をご利用できます。出願確認機能とは、<u>先生方が出願状況(出願内容</u> <u>や入金状況、合否)を確認することができる機能</u>です。

つきましては、受験生がいる場合には、出願確認機能をご活用くださいますよう ご案内申しあげます。

受験生の出願手続につきましては、本マニュアルとは別に WEB 出願のマニュアル 【受験生用】として準備しておりますので、そちらもあわせてご参照ください。

なお、先生方からいただいたご質問・ご要望をもとに、本案内の内容を更新する 場合があります。つきましては、出願に関する手続きは、<u>本校ホームページ上で公</u> <u>開している最新のもの</u>をご参照くださいますようお願い致します。

| ご質問等は、本校入試係までお願いします               |
|-----------------------------------|
| 国学館高等学校 入試係                       |
| 〒010-0875 秋田県秋田市千秋明徳町3番31号        |
| TEL 018-833-6361 FAX 018-833-6362 |
| E-MAIL info@kokugakukan.ed.jp     |

# 目次

| 1.  | 出願書類について     | 3 |
|-----|--------------|---|
| _   |              |   |
| 2.  | 出願確認機能について   | 3 |
| 3.  | 新規登録         | 4 |
|     | (1)新規アカウント登録 | 4 |
|     |              |   |
|     | (2) 本登録      | 6 |
|     | (3)承認待ち      | 7 |
| 4   | 出願確認機能のご利用   | 8 |
| ÷ • |              | 0 |

### 1. 出願書類について

出身校の先生からご提出いただく書類は、下記の通り調査書等です。

(入学願書は不要、受験料は WEB 決済が済んでいます。)

募集要項 P.3 から抜粋

2 出願書類(WEB出願の他に以下の書類が必要となります)
 1.調査書(公立高校提出調査書と同様式)

── 以下は特待生への出願で必要となる書類 ──

2. 検定合格がわかる合格証の写し(特待生I・特待生IIの出願者で検定合格の基準を満たす者)

3. 自己申告書(特待生IIの出願者)………本校所定用紙

4. 推薦書(部活動特待生の出願者)………本校所定用紙

### 2. 出願確認機能について

出願確認機能とは、<u>先生方が出願状況(出願内容や入金状況、合否や試験結果)を確認すること</u> ができる機能です。

| 入試選択  |       |         |      |        |      |      |
|-------|-------|---------|------|--------|------|------|
| 入試名 ~ |       |         |      |        |      |      |
| 受験番号  | 出願者氏名 | ふりがな    | 受験料  | 合否状況   | 入学金  | 入学意思 |
| 12345 | 鈴木一郎  | すずきいちろう | 入金済み | 合格     | 入金済み | 入学   |
| 67800 | 佐藤龙之  | さとうけたこ  | 入全済み | 編り上げ会校 | まえ金  | 入学   |

出願確認機能を利用するためには、以下の案内に従って新規登録をしていただく必要があります。お 手数をおかけ致しますが、受験生がいる場合は、ご登録をお願い致します。

### 3. 新規登録

#### (1) ログイン画面へのアクセス

初めて利用される場合は、新規登録をします。以下のURLまたはQRコードを読み取り、アカウント登録申請を行ってください。この登録は、WEB出願期間以前でも可能です。

ログインURL: <u>https://seed.software/teacher/login?school\_code=kokugakukan</u>

QR コード

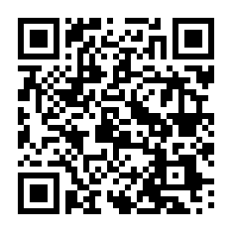

「出願確認アカウント ログイン画面」にアクセスします。

| メールアドレス             |  |
|---------------------|--|
| バスワード               |  |
| 二 次メからメールアドレスの人力を実命 |  |
|                     |  |
| ログイン                |  |
| パスワードを忘れた方はこらら      |  |
| 新展型線                |  |

<u>ログイン画面の「新規登録」を選択してください。</u>

(2)メールアドレスの登録

メールアドレスに、<mark>学校の代表メールアドレスをご登録ください。</mark>

|            | 出願確認アカウント登録                                                            |  |  |  |  |
|------------|------------------------------------------------------------------------|--|--|--|--|
| <b>D</b> 2 | ゲインIDとしてご利用いただくご自身のメールアドレスを入力して「送                                      |  |  |  |  |
| 信3         | 信する」ボタンを押してください。                                                       |  |  |  |  |
| 入7         | りされたメールアドレス宛に、本登録用のURLリンクをお送りします。                                      |  |  |  |  |
| ×-         | ールをご確認の上、本登録URLにアクセスしてください。                                            |  |  |  |  |
| *3         | *或メニル対策等でドメイン指定受信を設定されている場合は                                           |  |  |  |  |
| ××1<br>م ا | cmハール対象守でドハイン治定文盲を改定されている場合は、<br>@seed software」ドメインを受信できるように設定してください。 |  |  |  |  |
|            |                                                                        |  |  |  |  |
|            | メールアドレス                                                                |  |  |  |  |
|            |                                                                        |  |  |  |  |
|            |                                                                        |  |  |  |  |
|            |                                                                        |  |  |  |  |
|            |                                                                        |  |  |  |  |
|            | 利用相約に同音します                                                             |  |  |  |  |
|            | 100000000000000                                                        |  |  |  |  |
|            |                                                                        |  |  |  |  |
|            | 送信する                                                                   |  |  |  |  |
|            |                                                                        |  |  |  |  |

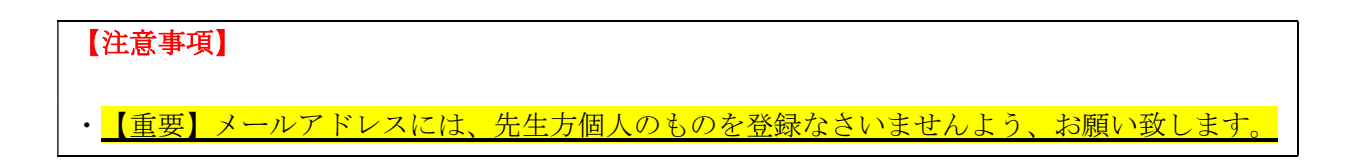

#### (3)本登録

ご登録いただいたメールアドレスに、仮登録メールが届きます。

仮登録メールに記載されている URL から本登録を行います。所属学校名の選択や、学年主任の先生の 名前の入力等を行ってください。

完了後、本登録完了メールが送信されます。

| <br><i>P</i>                                                          | 'カウント登録                                      |
|-----------------------------------------------------------------------|----------------------------------------------|
| アカウントを                                                                | 使用する先生の情報をご入力ください                            |
| <b>申請先学校</b><br>申請先学校名                                                |                                              |
| <b>学校名 ※</b><br>▼学校                                                   | *                                            |
| <ul> <li>*選択肢の中に無い場合は申請先</li> <li>先生氏名(姓) *</li> <li>氏名(姓)</li> </ul> | <u>;学校へお問い合わせください。</u><br>先生氏名(名) *<br>氏名(名) |
| <b>ふりがな (姓) ※</b>                                                     | <b>ふりがな(名) ※</b><br>ふりがな(名)                  |
| マールアドレフ (ログイい時に前                                                      | )<br>кда)                                    |

#### 【注意事項】

上画像の赤枠部分から自校を選択してください。秋田県外の中学校等の場合は、選択肢にないことがあります。出身校リストのなかに学校が無い場合は、リストの一番下に表示される「その他」を選択し、手入力で登録してください。

2. 出願確認アカウントの作成は、1**学校につき1つまで**となります。

3. アカウントの有効期限は今年度のみとなり、翌年度の出願確認には再度新規登録が必要となります。

4. 学年主任の先生のお名前での登録をお願い致しますが、学校事情により他の先生のお名前で 登録されても構いません。

5. 前期入試に出願者がいない場合は、令和6年1月以降の登録で構いません。一般入試に出願 者がいない場合も同様です。

#### (4) 承認待ち

本登録完了後、画面の案内に従いログインをします。

本校(国学館高校)からアカウントの承認がされるまでは、出願状況の確認はできません。

|                   | ▲ 入試出願状況[申請先学校名] - 出願者一覧                                               |
|-------------------|------------------------------------------------------------------------|
| 山田 太郎<br>(申請元学校名) | 現在「申請先学校名」による承認待ち状態です。承認後に出願状況を確認することができます。承認後、登録メールアドレスに承認完了メールが届きます。 |
| 入試出顧状況            |                                                                        |
| 利用規約              |                                                                        |
| ログアウト 🕞           |                                                                        |

出身校の先生方からの承認申請に対して、次のスケジュールにより、承認を致します。

【承認スケジュール】
 承認日 年末年始及び土日祝日を除く毎日
 承認時間 午前9時と午後5時
 上記の時間以外でも、承認することがあります。

# 4. 出願確認機能のご利用

本校(国学館高校)からのアカウント承認後、登録されたメールアドレスに承認完了メールが届 きます。

| ▼入試選択 |       |         |      |        |      |      |
|-------|-------|---------|------|--------|------|------|
| 入試名 ~ |       |         |      |        |      |      |
| 受験番号  | 出願者氏名 | ふりがな    | 受験料  | 合否状況   | 入学金  | 入学意思 |
| 12345 | 鈴木一郎  | すずきいちろう | 入金済み | 合格     | 入金済み | 入学   |
| 67800 | 佐藤龙子  | さとうけなこ  | 入会済み | 緑り上げ会格 | 未入金  | 入学   |

承認後は自校の生徒の出願状況を確認することが可能です。

生徒の行をクリックすると、詳細な出願内容の確認をすることができます。

#### 【注意事項】

こちらから出願内容の変更をすることはできません。変更をご希望の際は、国学館高等学校入試 係までご連絡ください。